#### STEP 4 Disconnect and Clean Controller

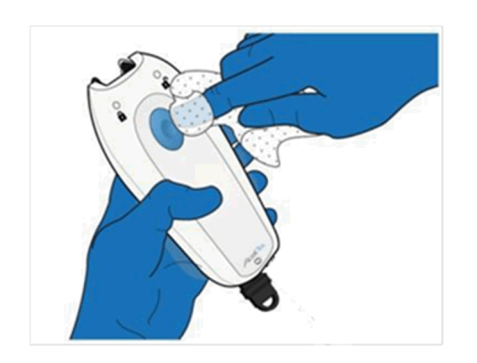

- Squeeze the side release latches on the end of the Charger to unlock and remove the end of the Charger from the bottom of the Controller.
- 2. Power off the Controller by pressing the **Power Button**.
- 3. Wipe the Controller with alcohol wipes and allow to dry.
- 4. Place the Controller in a clean storage bag.
- 5. Disconnect the Charger from the AC power outlet.

## 19. Transferring Patient Use Data

The Data Cable is available for transferring data from the Controller to other electronic media, if desired. To conduct downloading of the patient use data, which may be performed after a System Discontinuation for each patient, the Healthcare Professional can access the "Transfer Data" feature via an AAC or TAB.

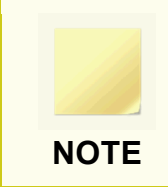

No patient identification information is recorded in the Controller data. Patient's usage history is recorded in the Controller data by date and time of use by the patient.

#### STEP 1 Access Transfer Data Screen

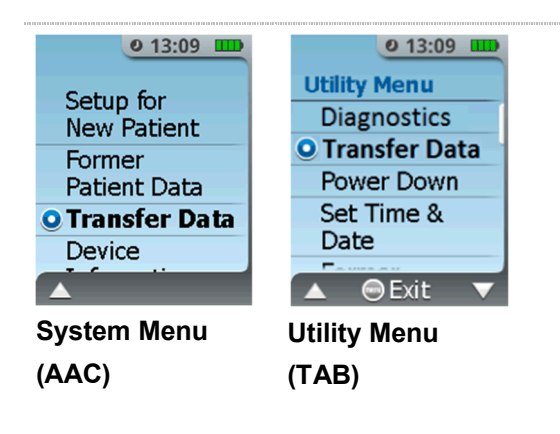

- The Healthcare Professional must turn the System on by holding down the **Power Button** for 3 to 4 seconds.
- The first screen they will see will ask them to touch the AAC or TAB to the **Blue Dose Button**. This action will present the System Menu or Utility Menu options.
- Scroll to the Transfer Data option then select it by pressing the Enter/Select Button.

#### STEP 2 Connect Cable

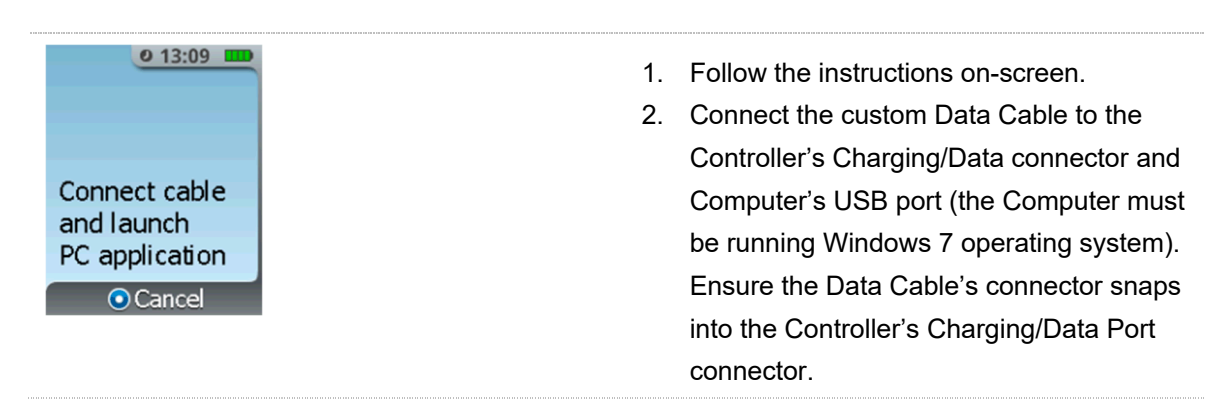

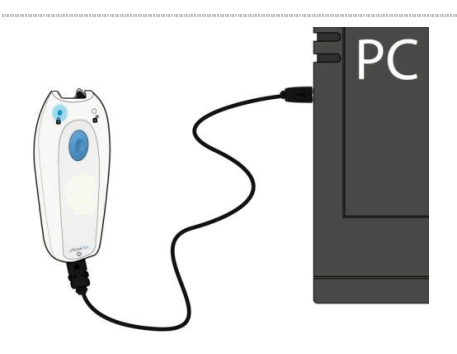

## STEP 3 Launch PC Application

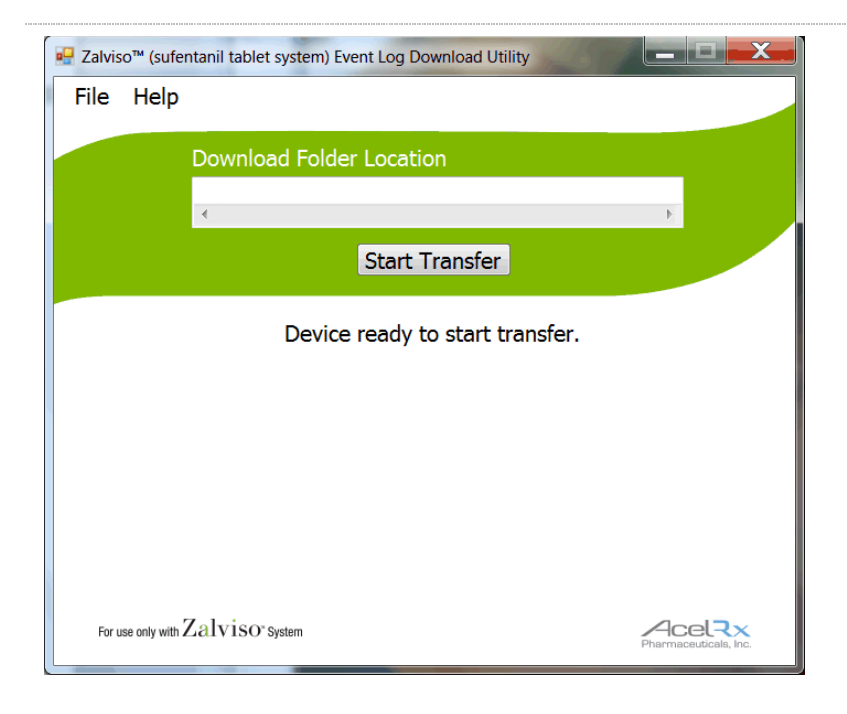

- To start or launch the PC application software that transfers the patient use data from the sufentanil sublingual tablet system, double click on the "Zalviso™ (sufentanil tablet system) Event Log Download Utility" icon on the desktop (present after software installation). If the Windows Open File - Security Warning window is displayed, select "Run".
- **2.** A similar Download Utility application window should be displayed, as shown above.

STEP 4

#### Make New Folder or Select Folder on PC

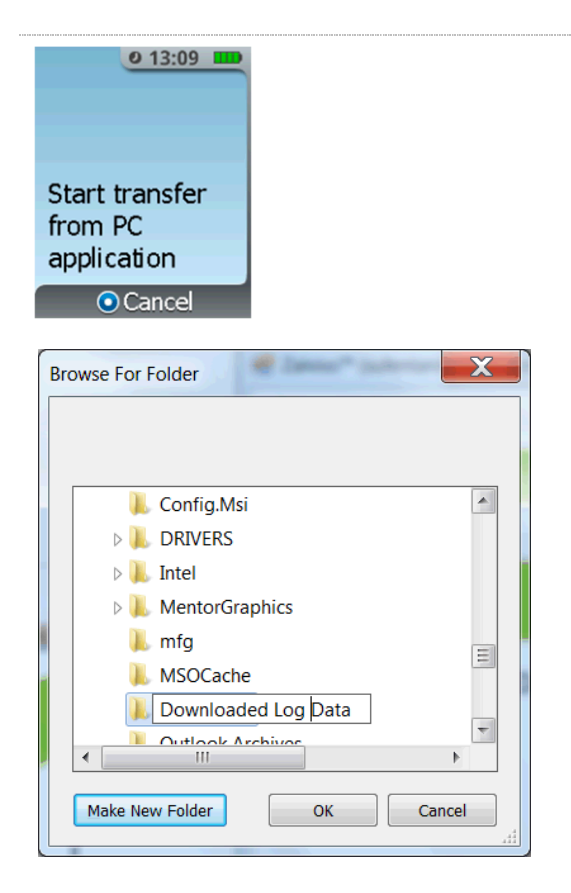

- 1. The System should display **Device** ready to start transfer
- Using the PC mouse, click on the PC application's Download Folder
   Location field to activate the "Browse For Folder" window to display, as shown at left. Make New Folder according to the institution's procedure or select a folder on the PC to transfer the Patient Use Data file to. Then click on OK tablet.

### STEP 5 Start Transfer on PC

| 🖳 Zalviso | ™ (sufentanil tablet system) Event Log Download Utility |                       |
|-----------|---------------------------------------------------------|-----------------------|
| File      | Help                                                    |                       |
|           | Download Folder Location                                |                       |
|           | C:\Downloaded Log Data                                  | ×                     |
|           | Start Transfer                                          |                       |
|           | Device ready to start transfer.                         |                       |
|           |                                                         |                       |
|           |                                                         |                       |
|           |                                                         |                       |
|           |                                                         |                       |
| For us    | e only with $Zalviso^{\circ}$ System                    | Pharmaceuticals, Inc. |

The PC application's Download Folder field should display the folder path selected, as shown below. Using the PC mouse, click on the PC application's **Start Transfer** button.

#### STEP 6 Await Transfer

| Zalviso™ (sufentanil tablet system) Event Log Download Utility |                       |                |  |
|----------------------------------------------------------------|-----------------------|----------------|--|
| File Help                                                      |                       |                |  |
| Download Folder Location                                       |                       |                |  |
| IC:\Downloaded Log Data                                        | b                     |                |  |
| Start Transfer                                                 |                       |                |  |
| Downloading event log                                          |                       |                |  |
|                                                                |                       |                |  |
| Device Information »                                           |                       | <u>0 13:09</u> |  |
|                                                                |                       | Do NOT         |  |
|                                                                |                       | Disconnect     |  |
|                                                                |                       |                |  |
| For use only with $Zalviso$ System                             | Acel                  | Transfer       |  |
|                                                                | Pharmaceuticals, Inc. | in progress    |  |

The System will display Do NOT Disconnect, Transfer in progress.....

**DO NOT** disconnect the System during the data transfer. The PC application will display **Downloading event log...** and the download status by updating the green status bar.

#### STEP 7 Confirm Transfer Complete

| <u>0 13:09</u>      | Zalviso™ (sufentanil tablet system) Event Log Dow | nload Utility         |
|---------------------|---------------------------------------------------|-----------------------|
| Transfer            | File Help                                         |                       |
| Complete            | Download Folder Location                          |                       |
|                     | C:\Downloaded Log Data                            | Þ                     |
| OK to<br>disconnect | Start Tra                                         | ansfer                |
|                     | Transfer complete.                                | Open Folder           |
|                     | Device Information »                              |                       |
|                     |                                                   |                       |
|                     |                                                   |                       |
|                     | For use only with $Zalviso^{\circ}$ System        | Pharmaceuticals, Inc. |

- 1. The System will display **Transfer Complete** once the Patient Use Data is successfully downloaded.
- 2. Disconnect the Data Cable (by squeezing on the sides) from the Controller.
- 3. The PC application should display a **Transfer complete** and 100% green status bar once the Patient Use Data is downloaded successfully. Click on the red "X" on the upper right-hand corner of the PC application window to close the application.

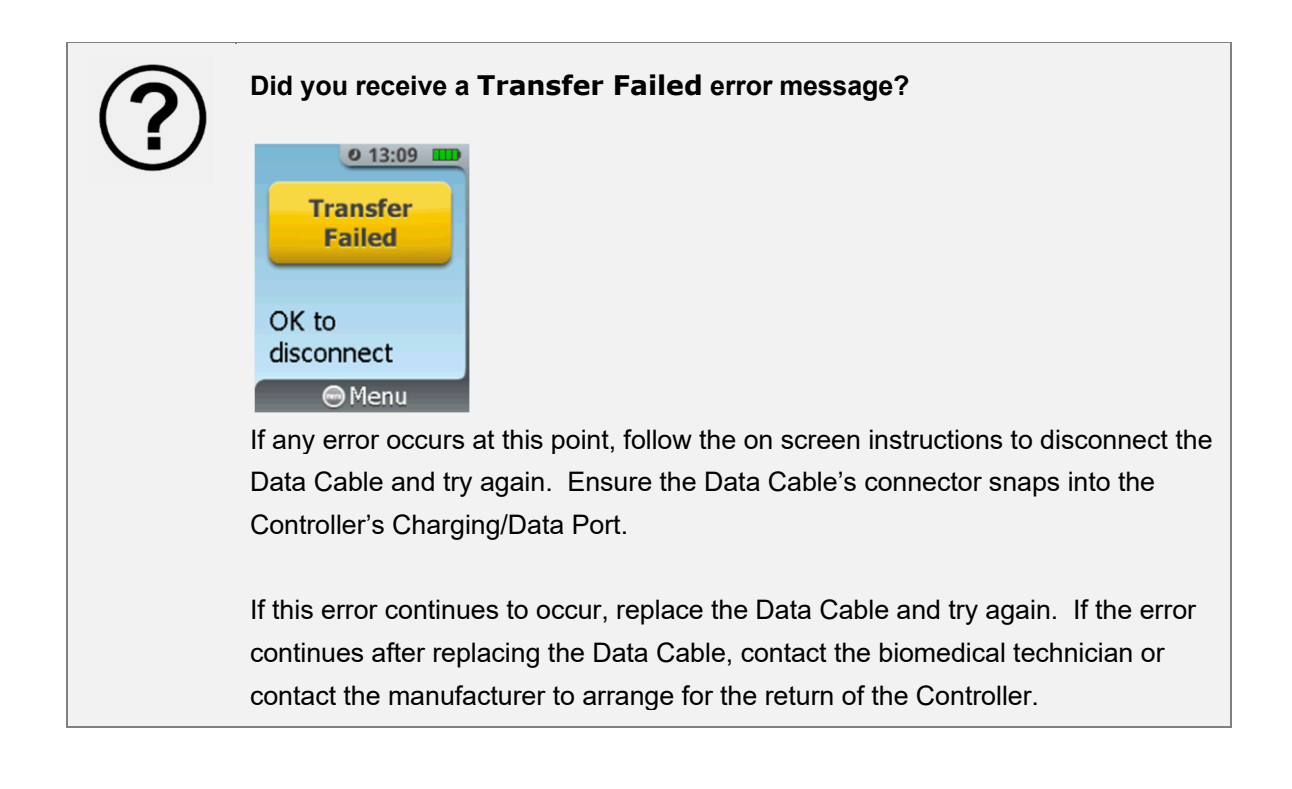

## 20. Reviewing Former Patient Data

Former patient data can only be accessed using an AAC or TAB before the System has been setup for the next planned patient. It must be selected from the display screen immediately after powering on. Former patient data cannot be accessed while in patient use mode. The System will retain use history for five patients. The System memory follows the "first in first out" principle for memory allocation, meaning that the first patient's data is erased as the sixth patient starts to use the System.

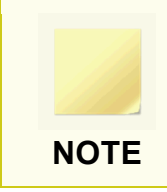

No patient identification information is recorded in the Controller data. Patient's usage history is recorded in the Controller data by date and time of use by the patient.

#### STEP 1

#### Access Former Patient Data Screen

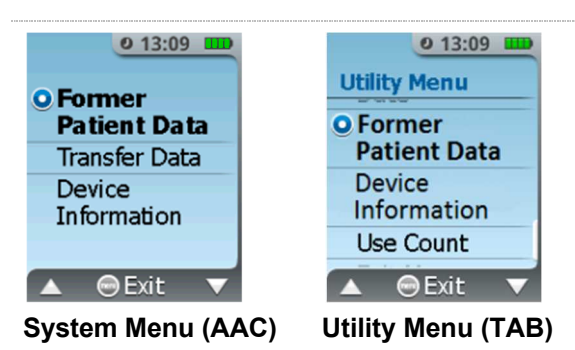

To view a former patient's data, select the patient by their date and time of first dose. Scroll up or down using the **Left** or **Right** button, then pressing the **Enter/Select** button to select the patient. Press the **menu** button to return to the previous menu.

#### STEP 2 View Patient Data Screen

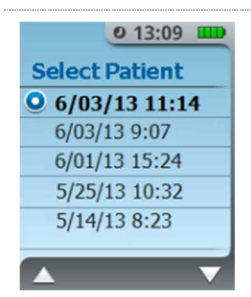

The patient's first dose date and time is displayed in the header (e.g. 6/03/2013 11:14, shown in display below). The first display of the patient data initially summarizes the total quantity of tablets and cumulative doses for the selected patient below the header (e.g. 21 Tablets, 315 mcg taken, shown in display below).

This summary is not displayed after scrolling up or down. However, the summary can be displayed again by pressing the **Enter/Select** button to exit, and then reselect the former patient from the Select Patient menu.

#### STEP 3 Browse Patient Data

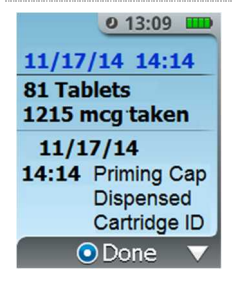

**0** 13:09 **III** 

71bcc226

ODone ▼

Complete

⊙Done ▼

14:19 Tablet Sense Test Passed

14:19 Dose Given #e0040100

11/17/14 14:14 14:15 Setup

o 13:09 🚥

11/17/14 14:14 14:14 New Pat. ID #e0040100

14:14 Tether Locked

14:15 Setup

The former patient's data history is viewed by scrolling up or down using the **Left** or **Right** button, respectively.

The former patient's data displays an event time stamp and a description of the event. A summary of events displayed:

- Priming Cap Dispensed
- Cartridge unique ID number
- Setup Complete
- New Pat ID: Patient ID Thumb Tag unique ID scanned at setup or at Change Thumb Tag
- Battery Level: battery level capacity percentage remaining and battery voltage in millivolts (mV)
- Tablet Sense Test Passed (or Failed)
- Doses Given: Displayed in green colored text when a dose is dispensed followed by Patient Thumb Tag ID number in black colored text
- Request in Lockout: Displayed in blue colored text when a dose was requested during the lockout period

Summary of events (continued):

- AAC Access followed by its unique card ID number
- Tether Locked/Unlocked
- Dispenser Unlatched/Removed
- Changed Cartridge: Displayed as Cartridge Changed followed by its unique ID number
- Shift Reset followed by shift's total tablets
- Training Screens Used: Patient training demo selected
- Error and error code: Displayed in red text as Error or Assert and corresponding error code or assert error information
- Power Down and Power Up
- Tablets Disp: Total quantity of tablets dispensed by patient
   when System is discontinued
- Discontinue

**0** 13:09 **III** 11/17/14 14:14 17:23 Dispenser Removed #e0040100 7d1be1ed 1 1 2 39 101561 17.12 Discontin Done

- If the Controller goes to sleep when at viewing Former Patient Data, wake up the Controller by pressing the menu button and access using the AAC to return the Former Patient Data screen.
- 2. Press the **Enter/Select** button to return to the Former Patient data select menu.

## 21. Device Information Screen

In the event that it is necessary for the Healthcare Professional to retrieve the sufentanil sublingual tablet system's software version or the Controller Serial number, it can be accomplished by accessing the System Menu and selecting the "Device Information". When the System is not in patient use, the biomedical technician can access the Utility Menu using the Technician Access Badge (TAB) and select "Device Information".

### STEP 1 Access Device Information

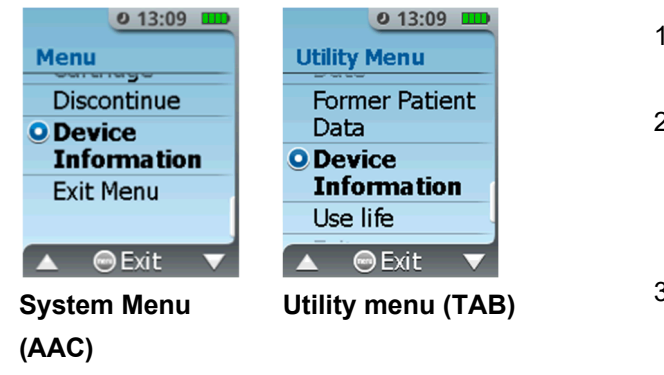

- Access the System Menu via the AAC or access the Utility Menu via the TAB.
- The first screen they will see will ask them to touch their AAC or TAB to the Blue Dose Button. This action will present the Menu options.
- Scroll to the Device Information option in the System Menu or Utility Menu then select it by pressing the Enter/Select Button.

### STEP 2 View Device Information

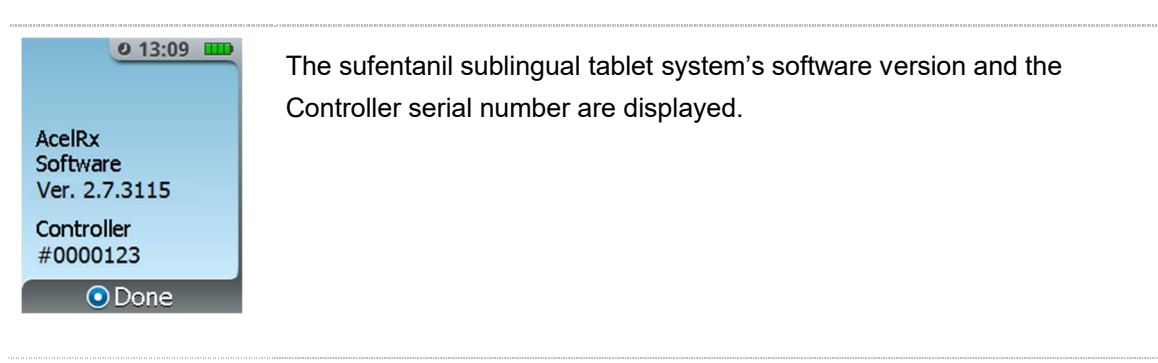

## 22. Troubleshooting

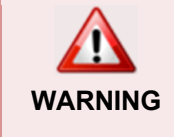

System components are not serviceable. Tampering, modifying or opening of the System or its components may lead to hazardous conditions.

**<u>DO NOT</u>** attempt to service the Controller. Opening a System component to attempt troubleshooting or repair will void the manufacturer's warranty.

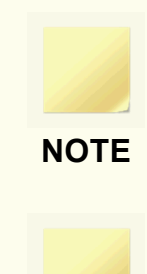

NOTE

If any problems are encountered or questions arise during troubleshooting, please call: 1-855-ZALVISO (1-855-925-8476) for assistance. *Refer to Section 16 for more information related to System Notifications, Alerts/Errors and Alarms.* 

If the Controller displays a message "Error System Cannot Be Used", along with a 3 or 4 digit error cod , please call: 1-855-ZALVISO (1-855-925-8476) for assistance. Depending on the error code and other system details provided to the Call Center, the Controller may be acceptable to return to service after reprocessing/recharging, or may need to be returned to the manufacturer.

## 22.1. Patient Cannot Dose, but System Appears Normal

- Check to see that the green light is illuminated indicating that dosing is available.
- Check basic Dose History screen to see if patient has been receiving doses. *Refer to Section 11, Basic Dose History and Detailed History.*
- Check to see that the patient is dosing in an upright orientation. Refer to Section 7, Patient Use.
- While the System's dose available green light is illuminated and the System is in an upright orientation, have the patient place his thumb with the Thumb Tag on the Dose Button and observe if Dose Button light flashes. *Refer to Section 7, Patient Use.*
- If the patient's System orientation during the dose attempt is appropriate and the Dose Button does not flash green, replace the Patient ID Thumb Tag. *Refer to Section 8, Replacing the Patient ID Thumb Tag).* 
  - If replacing the patient's Thumb Tag still does not result in the System permitting the patient to dose, Discontinue the System and set the patient up with a replacement System.

## 22.2. Patient Cannot Dose, System Appears Unresponsive

- Press Enter/Select button to see if screen will wake-up.
- Check to see that the green or blue dosing indicator light is illuminated indicating that the System is on.
- If the System does not wake-up, or a dose light is not on, remove the System from the patient, and set up the patient with a replacement System.

## 22.3. Cartridge is not Recognized during Setup or Replacing Cartridge (Receive "No Cartridge" Notification)

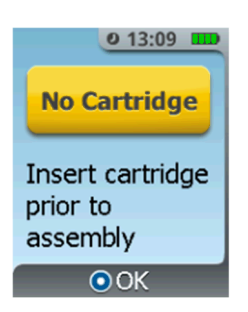

- Ensure that a Cartridge has indeed been inserted by removing the Dispenser.
- Re-insert Dispenser with Cartridge loaded.
- If the same notification appears, remove Dispenser and replace the Cartridge with a new one.

## 22.4. Authorized Access Card (AAC) or Technician Access Badge (TAB) is not Recognized by System

- Ensure that the Display is requesting to "Touch access card" for menu.
- Ensure that the AAC or TAB access card is being touched to the large Blue Dose Button on the back of the Controller and that roughly the middle of the access card is over the Dose Button.
- If the System still doesn't recognize the AAC or TAB, retry with a different AAC or TAB and set malfunctioning AAC or TAB aside.

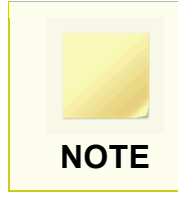

If any error or problem results in the System, AAC or TAB being replaced, please notify the biomedical technician.

22.5. During Change Cartridge or Initial Set Up, the Priming Cap is not observed as being ejected from the System

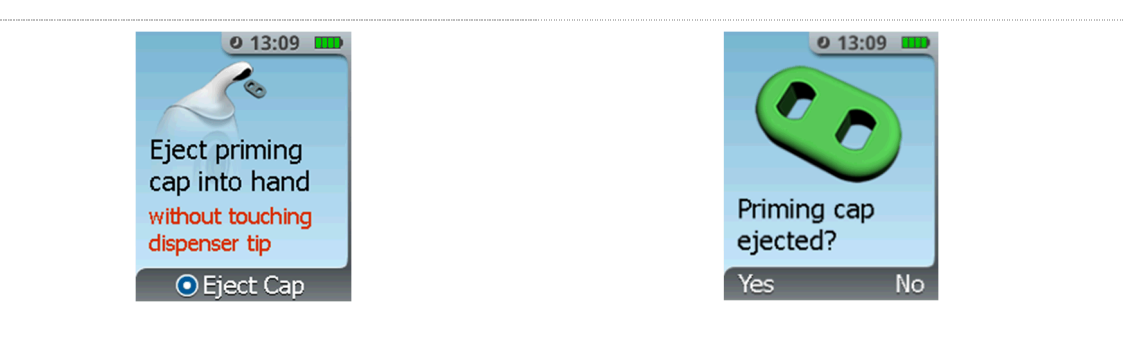

- 1. If you did not see the green Priming Cap eject, examine the Dispenser Tip and the surrounding area. If you find the green Priming Cap in the Dispenser Tip remove it and select **YES**.
- 2. If you find it in the surrounding area select **YES**.
- 3. Select **NO** (**Right Button**) if the green Priming Cap failed to eject and then follow the screen instructions to exit setup and discontinue the System.
- 4. Start over with a new Controller, Dispenser and Cartridge.

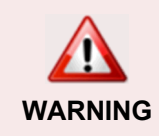

The Priming Cap is not for patient use, should not be ingested and should be discarded.

## 22.6. System Does Not Power On

- Check that the Controller is charged. Refer to Section 18, Recharging the Controller.
- Press and hold the Controller's **Power Button** for at least 5 seconds until the power on tone and display turns on.
- If the Controller powers on, then powers off and is followed by 3 audible beeps and the Controller powers down, this indicates the Controller has failed Power-On Self-Test. If this occurs, notify the biomedical technician.

## 22.7. System screen is on but System appears unresponsive

• Check to see if pressing the Menu button causes the Display to request to "Touch access card" for menu.

- If the System is unresponsive to accessing the Menu, contact Biomedical Engineering to arrange for removal of the System from the patient's room.
- Place the System away from the patient until it is removed.

22.8. Controller cannot be powered off when not in Patient Use

- If the Controller is displaying the **Touch access card screen** or upon waking up, displays the **Touch access card** screen, scan the AAC to display the System menu.
- Press and hold the **Power Button** for about 5 seconds until the Controller powers off.
- If the Controller is unresponsive to accessing the System menu or does not power off after pressing the **Power Button** for 5 seconds, contact Biomedical Engineering for removal.

### 22.9. Dispenser cannot be removed after System is Discontinued

- Power on the Controller by pressing on the **Power Button** for about 5 seconds.
- A System Error should be displayed. Proceed to System Discontinue.
- Retry removing the Dispenser.
- If Dispenser cannot be removed, contact Biomedical Engineering for removal.

### 22.10. Controller powers on then powers off

- If during Controller power on, 3 audible beeps are generated then the Controller powers off, this indicates the Controller has failed the Power-On Self-Test.
- Contact Biomedical Engineering for removal of the Controller.

## 23. General Information

## 23.1. System Information

### Manufacturing and System Use

Manufacturer: AcelRx Pharmaceuticals Address: 351 Galveston Drive, Redwood City, California USA 94063 Phone: 855-ZALVISO (855-925-8476)

Model: Zalviso Sufentanil Sublingual Tablet System Classification: Class II equipment, Type BF applied part Operating Conditions: 15°C to 40°C, 20% to 75% relative humidity

System Use Period: Once set up for patient use, each System can be used for a maximum of 72 hours per patient. System notifications are generated when the 72-hour limit is approaching and when 72-hour limit is reached *(refer to Section 16, Notifications, Alerts, Alarms and Errors)*. If additional therapy is required past 72 hours, a new System has to be set up for the patient.

System Use Life: Each Controller has a minimum use life of 30,000 doses.

#### Certifications

- The Zalviso sufentanil sublingual tablet system complies with the applicable requirements of IEC 60601-1: 2012 and its applicable collateral standards
- The Zalviso suferitanil sublingual tablet system complies with the applicable requirements of FCC Part 15 subpart C (15.225)
- •

#### **System Power Source**

- Rechargeable Li-Ion battery, 3.6Vdc, 0.5A peak, 2900mAh
- Not serviceable

#### Charger:

- Input: 100-240VAC, 50-60Hz, single phase, nominal input current 0.15Amps @ max load
- Output: 5V DC ± 5%, 0.6A
- Approved for Medical application. Charger is compliant to the applicable requirements of IEC 60601-1, ES 60601-1 and EN 60601-1
- Charger's Cord length: 1.8m (72 inches)

#### Interfaces:

- Display: 1.8-inch LCD, 176 x 220, TFT, color, white backlight
- Indicators: Green and blue indicators, Dose Available and No Dose Available indicators, respectively
- Data port: RS-232 (transmit and receive only)
- Audio notification tones, alerts and high priority alarm: Internal audio speaker
- RFID and RFID tags: 13.56 MHz, ISO 15693

#### Alarm:

- One high priority alarm, refer to section 16.3
- Sound pressure level (SPL) range at the operator's position (0.3m (1-foot)): 50dB(A) to 60dB(A)

#### **Radiated Emissions Information**

- Operating Frequency: single frequency, 13.56MHz
- Number of Channels: One
- Type of Modulation: OOK modulation
- Field strength: 36.9 dB(uV/m) at 30 meters
- Antenna Type: Multi-turn electrical small loop

#### **Electromagnetic Compatibility**

 Table 1 – Guidance and Manufacturer's Declaration – Electromagnetic Emissions

 All ME Equipment and ME Systems

#### Guidance and manufacturer's declaration – electromagnetic emissions

The Zalviso sufentanil sublingual tablet system is intended for use in the electromagnetic environment specified below. The customer or the user of the Zalviso sufentanil sublingual tablet system should assure that it is used in such an environment.

| Emissions Test                             | Compliance | Electromagnetic environment –<br>guidance                                                                                                    |
|--------------------------------------------|------------|----------------------------------------------------------------------------------------------------|
| RF emissions<br>CISPR 11                   | Group 1    | The Zalviso sufentanil sublingual tablet system<br>uses RF energy only for its internal function.<br>Therefore, its RF emissions are very low and are<br>not likely to cause any interference in nearby<br>electronic equipment. |
| RF emissions<br>CISPR 11                   | Class A    | The Zalviso sufentanil sublingual tablet system is suitable for use in all establishments other than domestic and those directly connected to the                                                                                |
| Harmonic emissions<br>IEC 61000-3-2        | Class A    | public low-voltage power supply network that supplies buildings used for domestic purposes.                                                                                                    |
| Voltage Fluctuations/<br>Flicker emissions | Complies   |                                                                                                    |

#### Table 2 – Guidance and Manufacturer's Declaration – Electromagnetic Immunity All ME Equipment and ME Systems

#### Guidance and manufacturer's declaration - electromagnetic immunity

The Zalviso sufentanil sublingual tablet system is intended for use in the electromagnetic environment specified below. The customer or the user of the Zalviso sufentanil sublingual tablet system should assure that it is used in such an environment.

| Immunity test                                       | IEC 60601<br>test level                                            | Compliance level                                                   | Electromagnetic environment – guidance                                                                                                    |
|-----------------------------------------------------|--------------------------------------------------------------------|--------------------------------------------------------------------|----------------------------------------------------------------------------------------------------|
| Electrostatic<br>discharge (ESD)<br>IEC 61000-4-2   | ±8 kV contact<br>±15 kV air                                        | ±8 kV contact<br>±15 kV air                                        | Floors should be wood, concrete<br>or ceramic tile. If floors are<br>covered with synthetic material,<br>the relative humidity should be at<br>least 30 %. |
| Electrical fast<br>transient/burst<br>IEC 61000-4-4 | ±2 kV for power supply<br>lines<br>±1 kV for input/output<br>lines | ±2 kV for power<br>supply lines<br>±1 kV for input/output<br>lines | Mains power quality should be that<br>of a typical commercial or hospital<br>environment.                                                                  |

| Surge<br>IEC 61000-4-5                                                            | ±1 kV differential<br>mode<br>±2 kV common mode                                                       | ±1 kV differential<br>mode<br>±2 kV common mode                                                       | Mains power quality should be that<br>of a typical commercial or hospital<br>environment.                                                                                                    |
|-----------------------------------------------------------------------------------|----------------------------------------------------------------------------------------------------|----------------------------------------------------------------------------------------------------|----------------------------------------------------------------------------------------------------|
| Voltage dips, short<br>interruptions and<br>voltage variations<br>on power supply | Voltage Dips 30%<br>reduction, 25/30<br>periods<br>At 0°                                              | Voltage Dips 30%<br>reduction, 25/30<br>periods<br>At 0°                                              | Mains power quality should be that<br>of a typical commercial or hospital<br>environment. If the user of the<br>Zalviso sufentanil sublingual tablet                                                                         |
| input lines<br>IEC 61000-4-11                                                     | Voltage Dips > 95%<br>reduction, 0.5 period<br>At 0°, 45°, 90°, 135°,<br>180°, 225°, 270° and<br>315° | Voltage Dips > 95%<br>reduction, 0.5 period<br>At 0°, 45°, 90°, 135°,<br>180°, 225°, 270° and<br>315° | system requires continued<br>operation during power mains<br>interruptions, it is recommended<br>that the Zalviso sufentanil<br>sublingual tablet system be<br>powered from an uninterruptible<br>power supply or a battery. |
|                                                                                   | reduction, 1 period<br>At 0°                                                                          | reduction, 1 period<br>At 0°                                                                          |                                                                                                    |
|                                                                                   | Voltage Interruptions ><br>95% reduction,<br>250/300 periods                                          | Voltage Interruptions ><br>95% reduction,<br>250/300 periods                                          |                                                                                                    |
| (50/60 Hz)<br>magnetic field<br>IEC 61000-4-8                                     | 30 A/m                                                                                                | 30 A/m                                                                                                | Power frequency magnetic fields<br>should be at levels characteristic of<br>a typical location in a typical<br>commercial or hospital<br>environment.                                                                        |

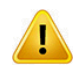

**Caution:** Be Cautious Near MRI and X-ray Equipment Keep the Zalviso sufentanil sublingual tablet system away from MRI and X-ray equipment. Strong magnetic fields (those beyond the levels tested) may cause the device to operate improperly.

#### Table 3 – Guidance and Manufacturer's Declaration – Electromagnetic Immunity ME Equipment and ME Systems that are NOT Life-supporting

| Guidance and manufacturer's declaration – electromagnetic immunity                                                                                                    |                                                                                                    |        |                                                                                                    |  |  |  |  |
|----------------------------------------------------------------------------------------------------|----------------------------------------------------------------------------------------------------|--------|----------------------------------------------------------------------------------------------------|--|--|--|--|
| The Zalviso sufer<br>specified below.<br>that it is used in s                                                                                                    | The Zalviso sufentanil sublingual tablet system is intended for use in the electromagnetic environment specified below. The customer or the user of the Zalviso sufentanil sublingual tablet system should assure that it is used in such an environment. |        |                                                                                                    |  |  |  |  |
| Immunity test                                                                                                    | Immunity test IEC 60601 Compliance Electromagnetic environm<br>test level Ievel guidance                                                                                                    |        | Electromagnetic environment –<br>guidance                                                                                                    |  |  |  |  |
|                                                                                                    |                                                                                                    |        | Portable and mobile RF communications<br>equipment should be used no closer to any<br>part of the Zalviso sufentanil sublingual<br>tablet system, including cables, than the<br>recommended separation distance<br>calculated from the equation applicable to<br>the frequency of the transmitter. |  |  |  |  |
| Conducted RF<br>IEC 61000-4-6                                                                                                    | 3 Vrms<br>150 kHz to 80 MHz<br>(6 Vrms in ISM radio<br>Bands within 150kHz<br>– 80MHz)                                                                                                    | 3 Vrms | d = 1.2√P                                                                                                    |  |  |  |  |
| Radiated RF<br>IEC 61000-4-33 V/m3 V/m $d = 1.2\sqrt{P}$ 80 MHz to 800 MHz<br>d = $2.3\sqrt{P}$ 800 MHz to 2.7 GHzWhere P is the maximum output power<br>rating of the transmitter in watts (W)<br>according to the transmitter manufacturer<br>and d is the recommended separation<br>distance in metres (m).Field strengths from fixed RF transmitters,<br>as determined by an electromagnetic site<br>survey <sup>a</sup> , should be less than the compliance<br>level in each frequency range. <sup>b</sup> |                                                                                                    |        |                                                                                                    |  |  |  |  |
| NOTE 1 At 80 MHz and 800 MHz, the higher frequency range applies.                                                                                                    |                                                                                                    |        |                                                                                                    |  |  |  |  |

NOTE 2 These guidelines may not apply in all situations. Electromagnetic propagation is affected by absorption and reflection from structures, objects and people.

<sup>a</sup> Field strengths from fixed transmitters, such as base stations for radio (cellular/cordless) telephones and land mobile radios, amateur radio, AM and FM radio broadcast and TV broadcast cannot be predicted theoretically with accuracy. To assess the electromagnetic environment due to fixed RF transmitters, an electromagnetic site survey should be considered. If the measured field strength in the location in which the Zalviso sufentanil sublingual tablet system is used exceeds the applicable RF compliance level above, the Zalviso sufentanil sublingual tablet system should be observed to verify normal operation. If abnormal performance is observed, additional measures may be necessary, such as reorienting or relocating the Zalviso sufentanil sublingual tablet system.

<sup>b</sup> Over the frequency range 150 kHz to 80 MHz, field strengths should be less than 3 V/m.

# Table 4 – Recommended Separation Distances between portable and mobile RF Communications<br/>equipment and the Zalviso suferitanil sublingual tablet systemME Equipment and ME Systems that are NOT Life-supporting

#### Recommended separation distances between portable and mobile RF communications equipment and the Zalviso sufentanil sublingual tablet system

The Zalviso sufentanil sublingual tablet system is intended for use in an electromagnetic environment in which radiated RF disturbances are controlled. The customer or the user of the Zalviso sufentanil sublingual tablet system can help prevent electromagnetic interference by maintaining a minimum distance between portable and mobile RF communications equipment (transmitters) and the Zalviso sufentanil sublingual tablet system as recommended below, according to the maximum output power of the communications equipment.

| Rated maximum       | Separation distance according to frequency of transmitter |                                |                                 |  |  |
|---------------------|-----------------------------------------------------------|--------------------------------|---------------------------------|--|--|
| output power        |                                                           |                                |                                 |  |  |
| of transmitter<br>W | 150 kHz to 80 MHz<br>d = 1.2√P                            | 80 MHz to 800 MHz<br>d = 1.2√P | 800 MHz to 2.7 GHz<br>d = 2.3√P |  |  |
| 0.01                | 0.12                                                      | 0.12                           | 0.23                            |  |  |
| 0.1                 | 0.38                                                      | 0.38                           | 0.73                            |  |  |
| 1                   | 1.2                                                       | 1.2                            | 2.3                             |  |  |
| 10                  | 3.8                                                       | 3.8                            | 7.3                             |  |  |
| 100                 | 12                                                        | 12                             | 23                              |  |  |

For transmitters rated at a maximum output power not listed above, the recommended separation distance *d* in meters (m) can be estimated using the equation applicable to the frequency of the transmitter, where *P* is the maximum output power rating of the transmitter in watts (W) according to the transmitter manufacturer.

NOTE 1 At 80 MHz and 800 MHz, the separation distance for the higher frequency range applies.

NOTE 2 These guidelines may not apply in all situations. Electromagnetic propagation is affected by absorption and reflection from structures, objects and people.

| Immunity to RF Wireless Communications Equipment |                             |                                                                  |                                                        |                         |                 |                                    |
|--------------------------------------------------|-----------------------------|------------------------------------------------------------------|--------------------------------------------------------|-------------------------|-----------------|------------------------------------|
| Test<br>Frequency<br>(MHz)                       | Band <sup>a)</sup><br>(MHz) | Service <sup>a)</sup>                                            | Modulation <sup>b)</sup>                               | Maximum<br>Power<br>(W) | Distance<br>(m) | IMMUNITY<br>TEST<br>LEVEL<br>(V/m) |
| 385                                              | 380 –390                    | TETRA 400                                                        | Pulse<br>modulation <sup>b)</sup><br>18 Hz             | 1.8                     | 0.3             | 27                                 |
| 450                                              | 430 – 470                   | GMRS 460,<br>FRS 460                                             | FM <sup>c)</sup><br>± 5 kHz<br>deviation<br>1 kHz sine | 2                       | 0.3             | 28                                 |
| 710                                              |                             |                                                                  | Dulas                                                  |                         |                 |                                    |
| 745                                              | 704 – 787                   | LTE Band 13,<br>17                                               | modulation <sup>b)</sup>                               | 0.2                     | 0.3             | 9                                  |
| 780                                              |                             |                                                                  | 217 Hz                                                 |                         |                 |                                    |
| 810                                              |                             | GSM 800/900,                                                     |                                                        |                         |                 |                                    |
| 870                                              | 800 – 960                   | TETRA 800,<br>iDEN 820.                                          | Pulse<br>modulation <sup>b)</sup>                      | 2                       | 0.3             | 28                                 |
| 930                                              | -                           | CDMA 850,<br>LTE Band 5                                          | 18 Hz                                                  |                         |                 |                                    |
| 1720                                             |                             | GSM 1800;                                                        |                                                        |                         |                 |                                    |
| 1845                                             |                             | CDMA 1900;<br>GSM 1900;                                          | Pulse                                                  |                         |                 |                                    |
| 1970                                             | 1700 – 1990                 | DECT;<br>LTE Band 1, 3,<br>4, 25; UMTS                           | modulation <sup>b)</sup><br>217 Hz                     | 2                       | 0.3             | 28                                 |
| 2450                                             | 2400 – 2570                 | Bluetooth,<br>WLAN,<br>802.11 b/g/n,<br>RFID 2450,<br>LTE Band 7 | Pulse<br>modulation <sup>b)</sup><br>217 Hz            | 2                       | 0.3             | 28                                 |
| 5240                                             |                             |                                                                  | Dulaa                                                  |                         |                 |                                    |
| 5500                                             | 5100 – 5800                 | WLAN 802.11<br>a/n                                               | modulation <sup>b)</sup>                               | 0.2                     | 0.3             | 9                                  |
| 5785                                             |                             |                                                                  |                                                        |                         |                 |                                    |

#### Table 5 – Immunity to RF Wireless Communications Equipment

a) For some services, only the uplink frequencies are included.

b) The carrier shall be modulated using a 50 % duty cycle square wave signal.

c) As an alternative to FM modulation, 50 % pulse modulation at 18 Hz may be used because while it does not represent actual modulation, it would be worst case.

#### **FCC Compliance Statements**

This device is certified under FCC ID: 2AA4P-ARX2006

#### Part 15.19

This device complies with part 15 of the FCC Rules. Operation is subject to the following two conditions: (1) This device may not cause harmful interference, and (2) this device must accept any interference received, including interference that may cause undesired operation.

#### Part 15.105

This device has been tested and found to comply with the limits for a Class B digital device, pursuant to part 15 of the FCC Rules. These limits are designed to provide reasonable protection against harmful interference in a residential installation. This device generates uses and can radiate radio frequency energy and, if not installed and used in accordance with the instructions, may cause harmful interference to radio communications. However, there is no guarantee that interference will not occur in a particular installation.

#### Part 15.21

Changes or modifications not expressly approved by the party responsible for compliance could void the user's authority to operate the equipment.

### 23.2. Inspect Packaging and Components

Make sure to inspect the packaging and components as follows:

- Inspect all shipping packages and individual packages for damage.
- Remove the primary packages from the shipping boxes. <u>DO NOT</u> remove components from their primary boxes or primary plastic bags until ready for use.

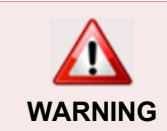

**DO NOT** remove Cartridges from pouches until ready for use.

## 23.3. Storage and Handling

- All components should be stored at room temperature in a secure location per institutional guidelines.
- Access should be limited to authorized users.
- Drug Cartridges contain a Controlled Substance (CII Opioid) and should be stored in an appropriate secure location at controlled room temperature (15 - 30°C).

## 24. Use of Cartridge Label RFID Reader

The Cartridge Label RFID Reader enables the Healthcare Professional to read and display the number of remaining tablets in used Cartridges, as electronically recorded on the Cartridge RFID Label. If necessary, the Cartridge Label RFID Reader can also be used to display the Cartridge's detailed information, such as drug name, dosage strength and Drug Cartridge's unique RFID number. To read the RFID information on the Cartridge Label, refer to the instructions in this section.

To use the Cartridge Label RFID Reader to display the "tablets remaining" recorded on the Cartridge RFID Label:

#### STEP 1 Connect to PC

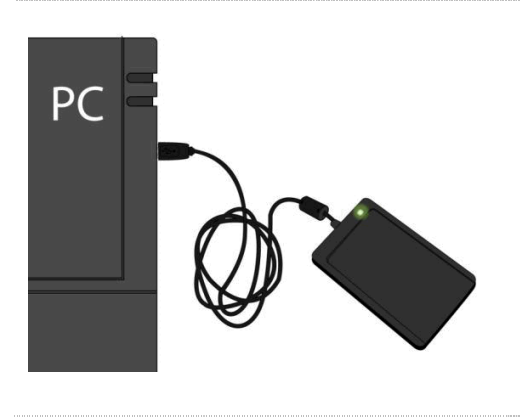

- Connect the Cartridge Label RFID Reader to a computer's (PC) USB port. The RFID Reader's indicator should illuminate indicating power and connection to the USB port.
- If not already completed, install the Cartridge Label RFID Reader application software that was provided with the Cartridge Label RFID Reader.

#### STEP 2 Launch PC Software

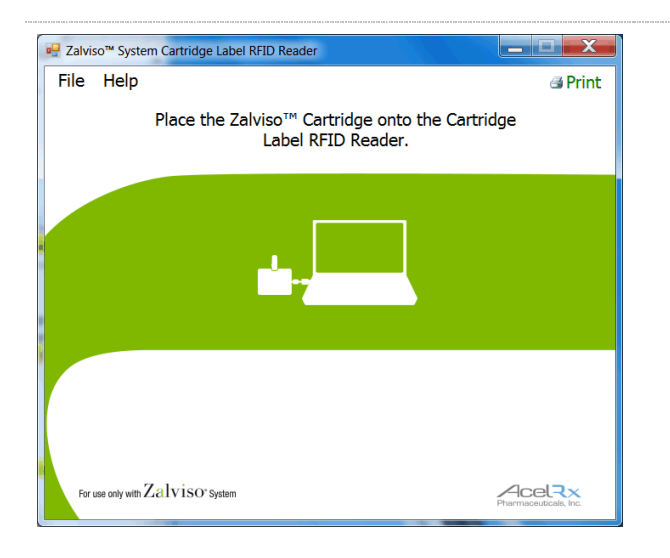

- 1. Execute the Cartridge Label RFID Reader application software.
- The following screen appears on the computer screen, with "Place the Zalviso™ Cartridge onto the Cartridge RFID Reader".

AcelRx Pharmaceuticals, Inc. – Zalviso<sup>™</sup> sufentanil sublingual tablet system Instructions for Use – PL-1678 Rev. K

#### STEP 3 Introduce Drug Cartridge to RFID Reader

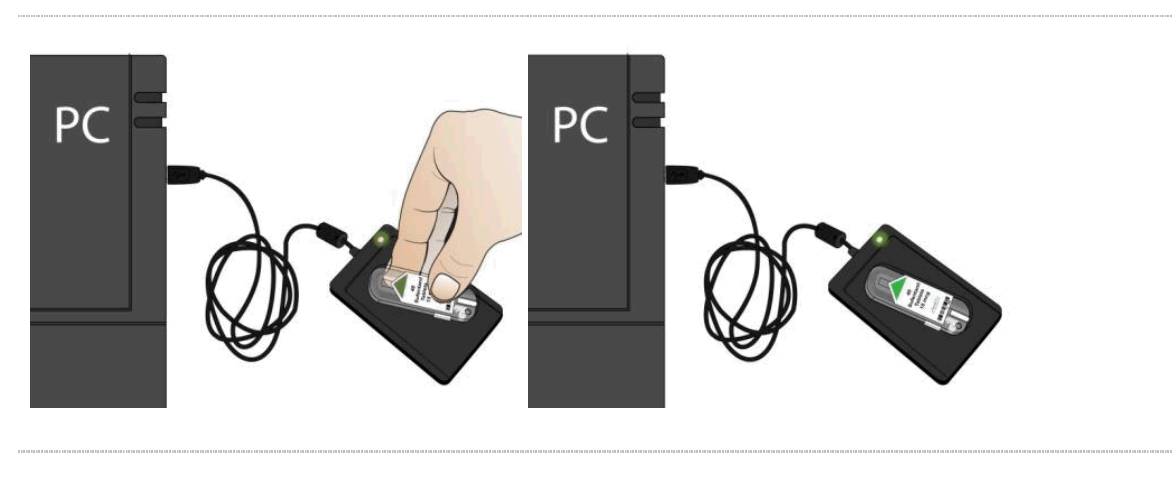

• Place the used Drug Cartridge onto the Cartridge Label RFID Reader.

#### STEP 4 View "Tablets Remaining" as recorded on Cartridge Label RFID

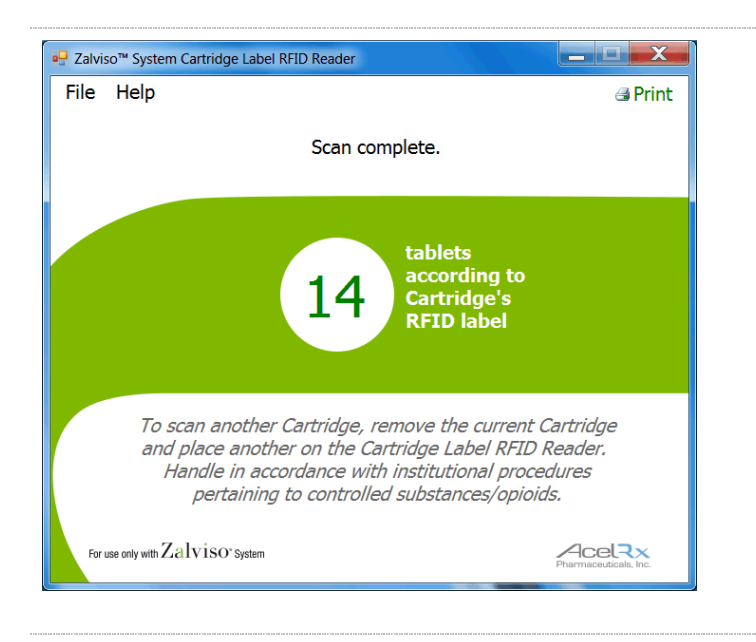

- 1. The number of tablets remaining, as recorded on the Cartridge RFID Label, is displayed on the Cartridge Label RFID Reader application. The sample screen above displays the RFID scan status from a detected Cartridge RFID Label and indicates 14 tablets remaining read from the Cartridge RFID Label.
- 2. If desired, print the information presented on the Cartridge Label RFID Reader

application screen by clicking the "Print" button located on the upper right of the application screen.

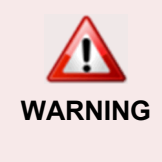

If it appears that the "tablets remaining" as recorded on the Cartridge Label RFID is <u>different</u> than the number of tablets ACTUALLY REMAINING in the Cartridge, diversion may have occurred. See Section 14.2 for manual tablet accounting & reconciliation.

## 25. Biomedical Technician Utility Menu

When not in patient use, the biomedical technician can use a Technician Access Badge (TAB) to access the Controller's utility features consisting of:

- Diagnostics (Refer to Section 26)
- Transfer Data (refer to Section 19)
- Power Down (Refer to Section 27)
- Set Time and Date (Refer to Section 28)
- Former Patient Data (Refer to Section 20)
- Device Information (Refer to Section 21)
- Use Life (Refer to Section 29)

The utility menu is accessible by the biomedical technician with the use of a Technician Access Badge (TAB).

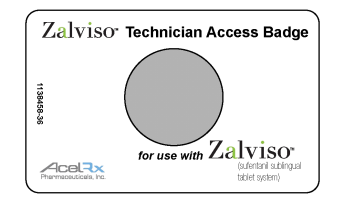

- The user will use the TAB to gain access to the System Controller's technician utility menu.
- The System Controller prompts the user to touch the gray circle of the TAB access card to the blue Dose Button located on the back of the Controller.
- The TAB does not allow the user to setup the System for its intended use.
- When the System is in patient use, menu access via the TAB is not allowed by the System.
- The TAB should not be exposed to X-rays, MRI, or other strong electromagnetic fields.

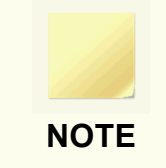

If any problems are encountered or questions arise during use of the Biomedical Technician Utility Menu, diagnostics or troubleshooting, or if an Error has occurred, please call: 1-855-ZALVISO (1-855-925-8476) for assistance.

## 25.1. Accessing the Technician Utility Menu

### STEP 1 Power-On Device

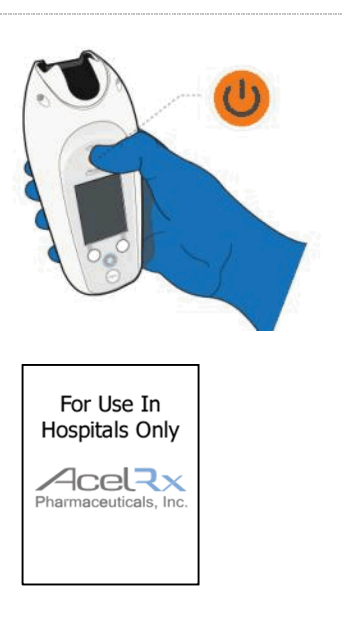

Turn on the Controller by pressing and holding the Power button for approximately 3 to 5 seconds until the System turns on. The AcelRx startup screen will appear. Ensure that the Controller's battery is fully charged. *Refer to Section 18, Recharging the Controller.* 

If the AcelRx startup screen is not displayed and is followed by a 3 audible beeps or if the Controller powers off after the AcelRx startup screen appears, then followed by the display turning off and followed by a 3 audible beeps, this indicates the Controller has failed Power-On Self-Test. If Power-On Self-Test fails, proceed to the "What To Do If a Diagnostics Test or Power-On Self-Test Fails" section instructions described later in this section.

#### STEP 2 Touch Access Card to Controller

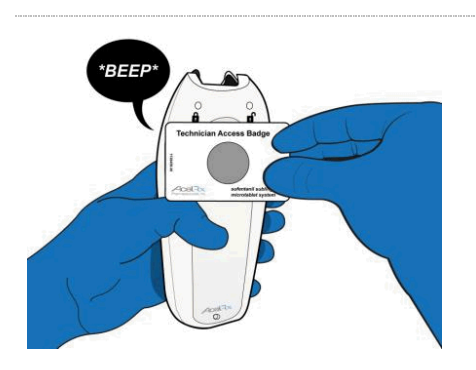

- The screen will prompt you to touch the circle of the Access Card to the blue Dose Button on the <u>BACK</u> of the Controller.
- Touch the gray circle of the TAB access card to the **Blue Dose button** on the Controller. The System will announce a tone to confirm that the System has successfully read the card.

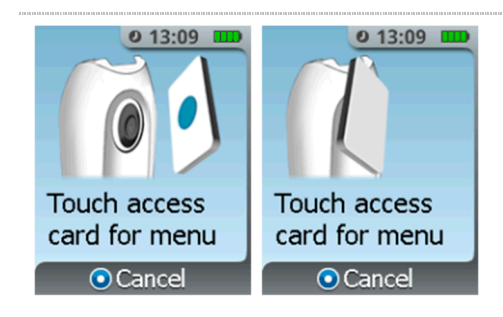

### STEP 3 View Utility Menu

Transfer Data Power Down Set Time & Date

回 Exit

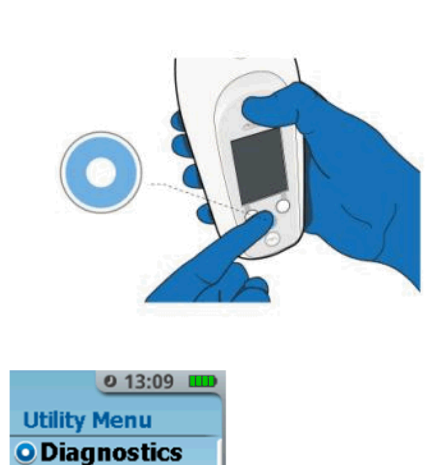

The Utility Menu will be displayed on the Controller screen on the front of the Controller.

## 26. Diagnostics

The Utility menu "Diagnostics" feature provides capabilities for the biomedical technician to check the Controller's functions if there is an operational issue during normal System use by the nurse or patient.

## 26.1. Accessing the Diagnostics Screen

#### STEP 1 Navigate to the Diagnostics Screen

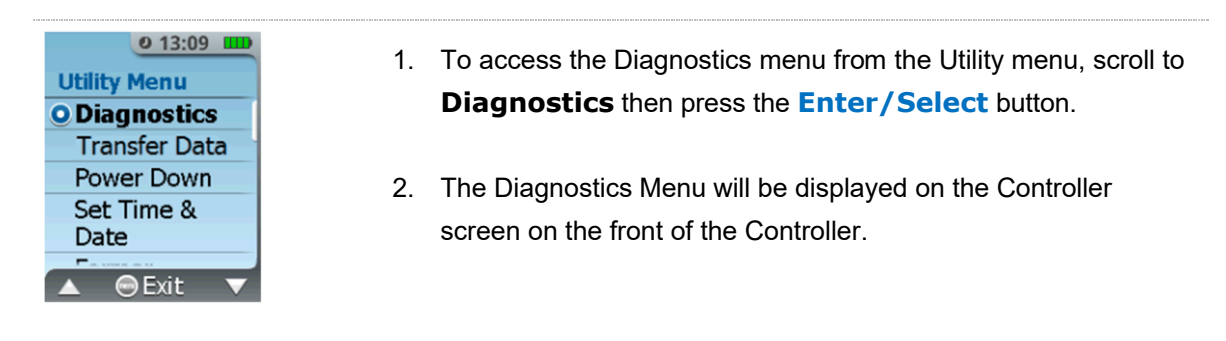

#### STEP 2 View the Diagnostics Screen

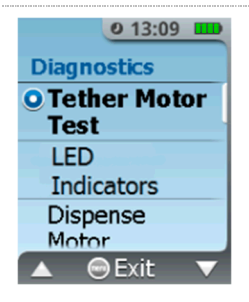

The Diagnostics Menu displays a list of functional tests:

- Tether motor test
- LED indicators
- Dispense motor test
- Sound test
- RFID check
- Accelerometer test
- Buttons

When in the Diagnostics Menu, select a functional test by using the **Left/Right** button to scroll to a functional test until highlighted in bold then press the **Enter/Select** button. To return to the Utility Menu from the Diagnostics Menu, press the **Menu** button.

## 26.2. Diagnostic Test Descriptions

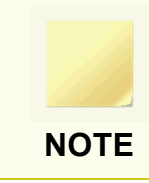

If any of the following diagnostic tests fail or do not operate as indicated please proceed to the "**What To Do If a Diagnostics Test or Power-On Self-Test Fails**" instructions described later in this section.

| TETHER MOTOR TEST                                                                                          |                                                                                                    |                                                                                                    |                                                                                                    |  |  |  |
|----------------------------------------------------------------------------------------------------|----------------------------------------------------------------------------------------------------|----------------------------------------------------------------------------------------------------|----------------------------------------------------------------------------------------------------|--|--|--|
| Diagnostic Test Functional Test<br>Description                                                             |                                                                                                    | Technician Functional<br>Check                                                                                                    | lf Functional Check<br>Fails                                                                                                    |  |  |  |
| ● 13:09 ■<br>Diagnostics<br>● Tether Motor<br>Test<br>LED<br>Indicators<br>Dispense<br>Motor<br>▲ ● Exit ▼ | Runs the Controller's tether<br>motor to Tether latch<br>position then returns to<br>Tether unlatch position.<br>Do not install a Tether into<br>the Controller during the<br>Tether motor test.<br>Tether Motor Test<br>Tether Latched | Verify the Controller's Tether<br>motor sound and feel as the<br>motor runs to the Tether latch<br>and Tether unlatch positions.<br>Tether Motor Test<br>Test Pass<br>ODone<br>Press on the Enter/Select<br>button to return to the<br>Diagnostics Menu. | The Controller is<br>defective if theTether<br>Motor Test fails.<br>Tether Motor Test<br>Test Failed<br>ODone<br>Contact the manufacturer<br>to arrange the return of<br>the Controller to the<br>manufacturer. Refer to<br>Section 23, General<br>Information, for the<br>manufacturer's contact<br>information. |  |  |  |

#### AcelRx Pharmaceuticals, Inc. – Zalviso™ sufentanil sublingual tablet system Instructions for Use – PL-1678 Rev. K

| LED INDICATORS                                                                                      |                                                                                                    |                                                                                                    |                                                                                                    |  |  |
|----------------------------------------------------------------------------------------------------|----------------------------------------------------------------------------------------------------|----------------------------------------------------------------------------------------------------|----------------------------------------------------------------------------------------------------|--|--|
| Diagnostic Test                                                                                     | Functional Test<br>Description                                                                                                    | Technician Functional<br>Check                                                                                                    | lf Functional Check<br>Fails                                                                                                    |  |  |
| O 13:09 ■     Diagnostics     Tether Motor     Test     O LED     Indicators     Dispense     Motor | Lights and flashes the<br>Controller's Dose Available,<br>No Dose Available and<br><b>Blue Dose Button</b><br>indicators in sequence. | After pressing the<br><b>Enter/Select</b> button, look<br>at the indicators on the back<br>side of the Controller. Verify<br>the Controller's Dose<br>Available, No Dose Available<br>and <b>Blue Dose Button</b><br>indicators light and flashes.<br><b>IDED INDICATOR SELECT</b><br><b>Dess on the Enter/Select</b><br>button to return to the<br>Diagnostics Menu. | If the technician verifies<br>the Controller's LED<br>indicators do not light and<br>flash, then the LED<br>Indicators Test has failed.<br>Contact the manufacturer<br>to arrange the return of<br>the Controller to the<br>manufacturer. <i>Refer to</i><br><i>Section 23, General</i><br><i>Information, for the</i><br><i>manufacturer's contact</i><br><i>information.</i> |  |  |

| DISPENSE MOTOR TEST                                                                                           |                                                                                                    |                                                                                                    |                                                                                                    |  |  |  |
|----------------------------------------------------------------------------------------------------|----------------------------------------------------------------------------------------------------|----------------------------------------------------------------------------------------------------|----------------------------------------------------------------------------------------------------|--|--|--|
| Diagnostic Test Functional Test<br>Description                                                                |                                                                                                    | Technician Functional<br>Check                                                                                                    | lf Functional Check<br>Fails                                                                                                    |  |  |  |
| ● 13:09 IIII<br>Diagnostics<br>Tether Motor<br>Test<br>LED<br>Indicators<br>● Dispense<br>Motor<br>▲ ● Exit ▼ | Runs the Controller's<br>dispense motor to the<br>Dispenser latch position<br>then returns to Dispenser<br>unlatch position.<br>DO NOT install a Dispenser<br>into the Controller during<br>the Dispenser motor test.<br>Dispense Motor Test<br>Disp. Latched<br>Dispense Motor Test<br>Disp. Unlatched | Verify the Controller's<br>dispense motor sound and<br>feel as the motor runs to the<br>Dispenser latch to Dispenser<br>unlatch positions.<br>Dispense Motor Test<br>Test Complete<br>ODone<br>Press on the Enter/Select<br>button to return to the<br>Diagnostics Menu. | The Controller is<br>defective if the Dispense<br>Motor Test fails.<br>Dispense Motor Test<br>Test Failed<br>ODone<br>Contact the manufacturer<br>to arrange the return of<br>the Controller to the<br>manufacturer. Refer to<br>Section 23, General<br>Information, for the<br>manufacturer's contact<br>information. |  |  |  |

| SOUND TEST                                                                                       |                                                                                                    |                                                                                                    |                                                                                                    |  |
|--------------------------------------------------------------------------------------------------|----------------------------------------------------------------------------------------------------|----------------------------------------------------------------------------------------------------|----------------------------------------------------------------------------------------------------|--|
| Diagnostic Test                                                                                  | Functional Test<br>Description                                                                     | Technician Functional<br>Check                                                                                                    | lf Functional Check<br>Fails                                                                                                    |  |
| ● 13:09 ■<br>Diagnostics<br>LED<br>Indicators<br>Dispense<br>Motor<br>● Sound Test<br>▲ ● Exit ▼ | Generates the Controller's<br>six audible tones in<br>sequence.<br>Sound Test<br>Power Down<br>One | Verify six audible tones are<br>generated in sequence (i.e.<br>Power On, Power Down,<br>Confirmation, Negative, Low<br>Level Alert and Dose tones).<br>Sound Test<br>Sound Test<br>Test Complete<br>ODone<br>Press on the Enter/Select<br>button to return to the<br>Diagnostics Menu. | If the technician verifies<br>the Controller does not<br>generate all six audible<br>tones, then the Sound<br>Test has failed.<br>Contact the manufacturer<br>to arrange the return of<br>the Controller to the<br>manufacturer. Refer to<br>Section 23, General<br>Information, for the<br>manufacturer's contact<br>information. |  |

| RFID CHECK                                                                                                |                                                                                                    |                                                                                                    |                                                                                                    |  |  |
|----------------------------------------------------------------------------------------------------|----------------------------------------------------------------------------------------------------|----------------------------------------------------------------------------------------------------|----------------------------------------------------------------------------------------------------|--|--|
| Diagnostic Test                                                                                           | Functional Test<br>Description                                                                                                    | Technician Functional<br>Check                                                                                                    | lf Functional Check<br>Fails                                                                                                    |  |  |
| O 13:09 mm<br>Diagnostics<br>Dispense<br>Motor<br>Sound Test<br>O RFID Check<br>Accel. Test<br>▲ ⊕ Exit ▼ | Scans for a System secure<br>access component such as<br>the AAC, TAB and Patient<br>ID Thumb Tag.<br>When <b>Scan an ID</b> is<br>displayed, technician places<br>System secure access<br>component against the<br>Controller's <b>Blue Dose</b><br><b>Button</b> .<br><b>RFID Test</b><br>Scan an ID | Verify the System secure<br>access component (i.e. AAC,<br>TAB or Patient ID Thumb<br>Tag) is found and displayed<br>when placed against the<br>Controller's <b>Blue Dose</b><br><b>Button</b> .<br><b>RFID Test</b><br>Scan an ID<br>Thumb Tag<br>ODone<br>Press on the <b>Enter/Select</b><br>button to return to the<br>Diagnostics Menu. | If the technician verifies<br>the Controller does not<br>detect and display the<br>secure access<br>component against the<br>Controller's <b>Blue Dose</b><br><b>Button</b> (i.e. AAC, TAB<br>or Patient ID Thumb<br>Tag), then the RFID<br>Check has failed.<br>Contact the manufacturer<br>to arrange the return of<br>the Controller to the<br>manufacturer. <i>Refer to</i><br><i>Section 23, General</i><br><i>Information, for the</i><br><i>manufacturer's contact</i><br><i>information.</i> |  |  |

| ACCELEROMETER TEST                                                                                 |                                                                                                    |                                                                                                    |                                                                                                    |  |
|----------------------------------------------------------------------------------------------------|----------------------------------------------------------------------------------------------------|----------------------------------------------------------------------------------------------------|----------------------------------------------------------------------------------------------------|--|
| Diagnostic Test                                                                                    | Functional Test<br>Description                                                                                                    | Technician Functional<br>Check                                                                                                    | <i>If Functional Check</i><br>Fails                                                                                                    |  |
| ● 13:09         Dispense         Motor         Sound Test         RFID Check         ● Accel. Test | Checks the Controller's orientation accelerometer is functional.<br>Accelerometer test displays an orientation circle. When the Controller is in the proper dosing position (i.e. upright) the orientation cicle should be green.<br>When the Controller's in the improper dosing position (i.e. sideways) the orientation cicle should be blue. | <ul> <li>Technician starts with the Controller's orientation in the upright position and verify the orientation cicle is green.</li> <li>Rotate the Controller in a circular motion through various orientations and verify the orientation cicle changes from green to blue then back to green.</li> <li>Verifying the orientation circle color while rotating the Controller 360° in the vertical axis is one method to check the accelerometer functionality.</li> <li>Press on the Enter/Select button to return to the Diagnostics Menu.</li> </ul> | If the technician verifies<br>one of the following:<br>The orientation circle<br>does not change to green<br>when the Controller is an<br>upright position.<br>When the Controller is<br>rotated 360° in the<br>vertical axis the<br>orientation circle does not<br>change color.<br>Then the Accelerometer<br>Test has failed.<br>Contact the manufacturer<br>to arrange the return of<br>the Controller to the<br>manufacturer. <i>Refer to</i><br><i>Section 23, General</i><br><i>Information, for the</i><br><i>manufacturer's contact</i><br><i>information.</i> |  |

ſ

| BUTTONS TEST                                                                       |                                                                                                    |                                                                                                    |                                                                                                    |  |
|------------------------------------------------------------------------------------|----------------------------------------------------------------------------------------------------|----------------------------------------------------------------------------------------------------|----------------------------------------------------------------------------------------------------|--|
| Diagnostic Test                                                                    | Functional Test<br>Description                                                                                                    | Technician Functional<br>Check                                                                                                    | lf Functional Check<br>Fails                                                                                                    |  |
| Oliagnostics<br>Sound Test<br>RFID Check<br>Accel. Test<br>O Buttons<br>▲ ● Exit ▼ | Checks the Controller's<br>buttons are functional.<br>When the <b>Push a button</b><br>is displayed, press one of<br>the Controller's <b>Menu</b><br>button, <b>Power</b> button,<br><b>Left</b> button, <b>Right</b> button,<br><b>Blue Dose Button</b> or<br>the <b>Enter/Select</b><br>(Center) button.<br><b>Button Test</b><br>Push a button<br><b>Button Test</b><br>Push a button<br>Menu Button<br><b>ODone</b> | While pressing the<br>Controller's Menu button,<br>Power button, Left button,<br>Right button, Blue Dose<br>Button or the<br>Enter/Select button, verify<br>the corresponding button<br>name is displayed.<br>Button Test<br>Push a button<br>Menu Button<br>ODone<br>Button Test<br>Push a button<br>Center Button<br>Press again<br>to EXIT test<br>ODone<br>Press on the Enter/Select<br>button to return to the<br>Diagnostics Menu. | If the technician verifies a<br>Controller's button is not<br>detected when pressed,<br>then the Buttons Test has<br>failed.<br>Contact the manufacturer<br>to arrange the return of<br>the Controller to the<br>manufacturer.<br><i>Refer to Section 23,</i><br><i>General Information, for</i><br><i>the manufacturer's</i><br><i>contact information.</i> |  |

#### What To Do If a Diagnostics Test or Power-On Self-Test Fails

If during Controller power on, 3 audible beeps are generated then the Controller powers off, this indicates the Controller has failed the Power-On Self-Test.

If the biomedical technician verifies that a Controller repeatedly has a System Error, fails Diagnostics or fails Power-On Self-Test, contact the manufacturer to arrange the return of the Controller to the manufacturer. *Refer to Section 23, General Information, for the manufacturer's contact information.* 

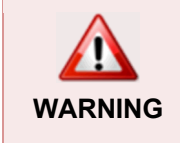

System components are not serviceable. Tampering, modifying or opening of the System or its components may lead to a hazardous condition, and will void the manufacturer's warranty.

## 27. Power Down from Utility Menu

The Utility menu "Power Down" feature provides capabilities for the biomedical technician to power off the Controller.

### **Power Down**

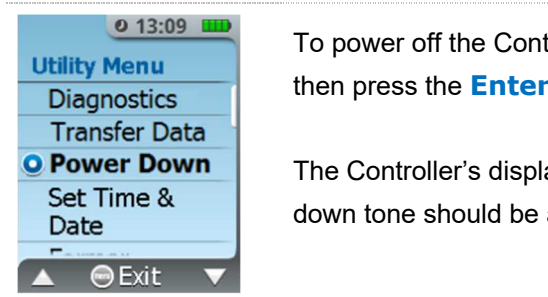

To power off the Controller from the Utility menu, scroll to **Power Down** then press the **Enter/Select** button.

The Controller's display and indicators should turn off, and the power down tone should be audible during power down.

## 28. Set Time and Date

The Utility menu "Set Time and Date" feature provides capabilities for the biomedical technician to set the Controller's time and date when not in normal use.

Setting the Controller's 24-hour format time and date should be performed by the biomedical technician:

- Upon receipt of Controller from the manufacturer,
- Upon applicable annual standard and daylight time changes, or
- When Controller's displayed time and/or date does not correspond to the institution's time and/or date

#### STEP 1 Navigate to Time & Date Screen

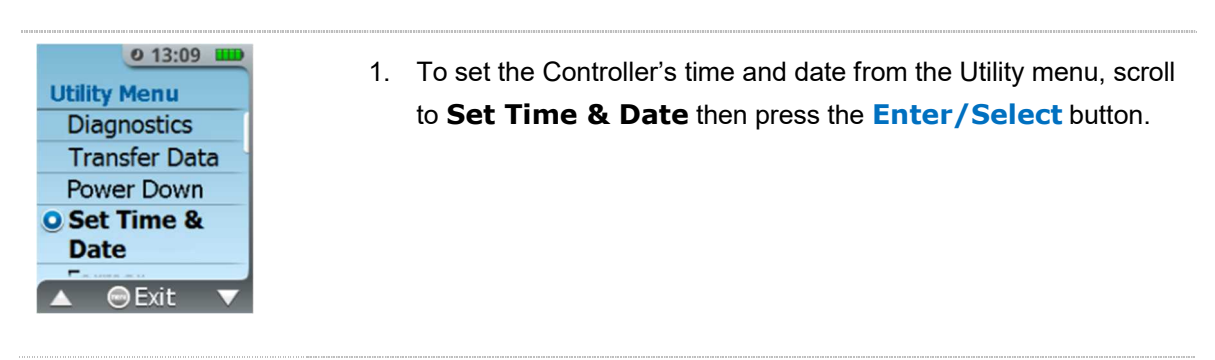

#### STEP 2 Set Hours & Minutes

| ● 13:09 ■<br>Set Time | 1. | The Controller's time is displexample of 24-hour time form<br>is shown in the table below.<br>right and left buttons to set the<br>Enter/Select button. | ayed in a 24-hour format. An<br>nat compared to 12-hour time form<br>To set the Controller's hour, use th<br>ne hour value. Then press the | at<br>1e |
|-----------------------|----|----------------------------------------------------------------------------------------------------|----------------------------------------------------------------------------------------------------|----------|
| o 13:09               |    | 12 Hour Time Format<br>12:30 AM                                                                                                    | 24 hour Time Format<br>00:30                                                                                                    |          |
| 10:30                 |    | 4:14 AM<br>7:45 PM                                                                                                    | 04:14<br>19:45                                                                                                    |          |
| ▲ <b>○</b> 0K ▼       |    | 11:59 PM                                                                                                    | 23:59                                                                                                    |          |

AcelRx Pharmaceuticals, Inc. – Zalviso<sup>™</sup> sufentanil sublingual tablet system Instructions for Use – PL-1678 Rev. K  To set the Controller's minutes, use the right and left buttons to set the minute value. Then press the Enter/Select button.

#### STEP 3 Set Year, Month & Day

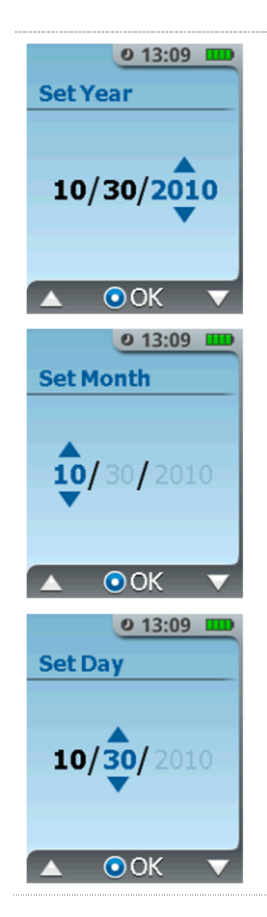

- 1. To set the Controller's year, use the right and left buttons to set the year. Then press the **Enter/Select** button.
- 2. To set the Controller's month, use the right and left buttons to set the month value. Then press the **Enter/Select** button.
- 3. To set the Controller's day, use the right and left buttons to set the day value. Then press the Enter/Select button.
- 4. Press the Enter/Select button to return to the Utility menu.

If an error was made in setting any of the values, access the Utility Menu and select **Set Time and Date** and start over.

NOTE

## 29. Use Life

The Utility menu "Use Life" feature provides capabilities for the biomedical technician to display the cumulative dose count and total doses remaining until end of use life of the sufentanil sublingual tablet system Controller. A total count of 30,000 doses dispensed is the end of use life limit of the Controller. The Controller software will not allow the System to be set up for a new patient if the end of use life could possibly be reached during patient use, i.e., the end of use life of 30,000 doses could be reached in 3 cartridges of 40 tablets each. At the end of use life, the Controller should be disposed of according to hospital procedures for battery and electronic waste.

Refer to "End of Use Life Approaching" and "End of Use Life Reached" notifications in Section 16.1.

#### STEP 1 Navigate to Use Life Screen

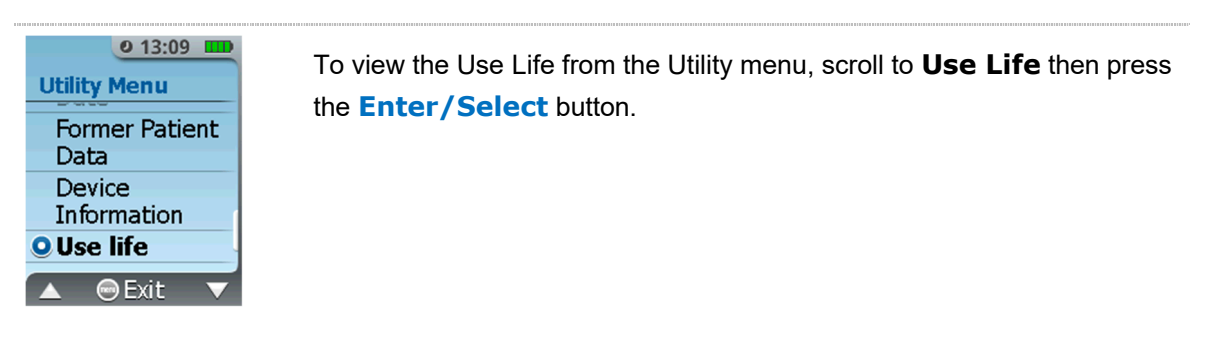

#### STEP 2 View Use Life

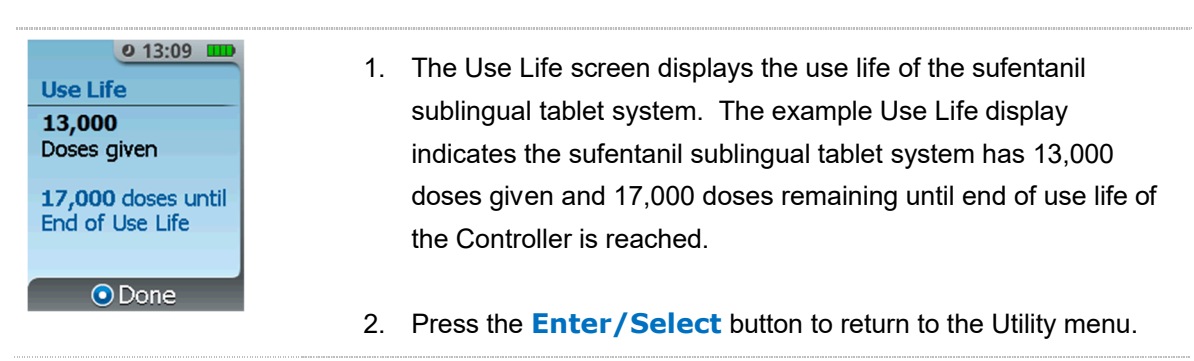

ATTACHMENT 1:

Patient Reference Sheet

PL-1752 Rev. E

## **Patient Reference Sheet**

Zalviso<sup>™</sup> (sufentanil sublingual tablet system)

- Take a dose when needed for pain relief or before an activity that may increase your pain.
- For your safety, the System will make you wait at least 20 minutes between doses.
- **<u>DO NOT</u>** share this medication. **<u>DO NOT</u>** dispense tablets into your hand and take them later.
- **<u>DO NOT</u>** take into the shower or submerge in liquid. Call a nurse if you spill liquid on the System.

#### When can I take a dose?

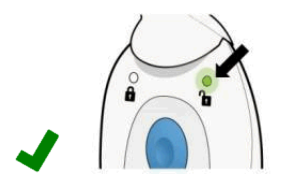

Dose Available (Green Light) You may take a dose if needed.

#### How do I take my dose?

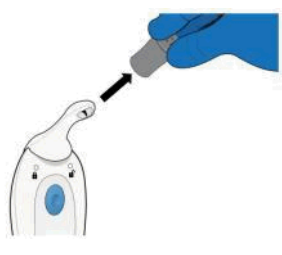

Remove the Cap and hold the System in your hand that has the Patient ID Thumb Tag.

Do not touch or press the Blue Dose Button with your thumb until the Dispenser tip is under the tongue.

Dose Unavailable

You cannot take a dose.

(Blue Light)

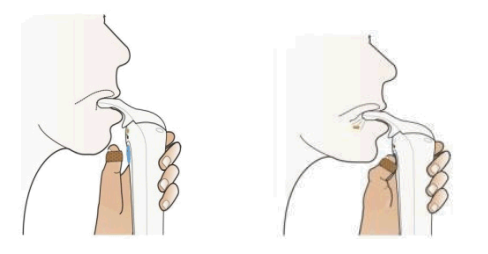

Keep the System relatively upright to dose.

First place the Dispenser tip UNDER your tongue and THEN press the Dose Button with your thumb.

Do not apply downward pressure on the Dispenser tip when dosing.

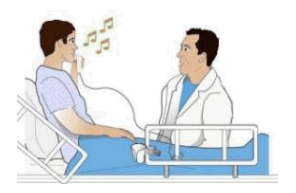

Keep the Dispenser tip under your tongue until you hear the dosing tone and feel the motor vibration stop.

Store the System in its Holster in between doses to minimize the chance of inadvertent dispensing of a tablet.

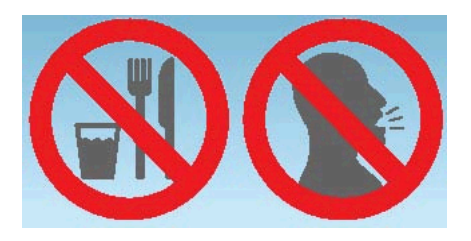

**DO NOT** chew or swallow the tablet.

**DO NOT** eat or drink and minimize talking for 10 minutes after taking a dose.

Call the nurse if the System is continuously beeping and flashing between doses.

Call the nurse if you have any trouble taking a dose or keeping the tablet under your tongue.

Call the nurse if you accidentally dispense a tablet when you are not taking a dose, or if you see one or more loose tablets.

## Document Number: PL-1678

Title: PL-1678 ZALVISO sufentanil sublingual tablet system - Instructions For Use

All dates and times are in Pacific Standard Time.

#### PL-1678 Rev J to K Zalviso IFU

#### **Change Request**

| Name/Signature                         | Title                         | Date                     | Meaning/Reason |
|----------------------------------------|-------------------------------|--------------------------|----------------|
| David Freed (DFREED)                   | Executive Director, Quality   |                          |                |
| Sundaravel Ananthavel<br>(SANANTHAVEL) | Director, Quality             |                          |                |
| Kathy Wilson (KWILSON)                 | Sr. Manager, Document Control | 14 Jan 2019, 12:45:26 PM | Approved       |

#### Collaboration

| Name/Signature                         | Title                             | Date                     | Meaning/Reason |
|----------------------------------------|-----------------------------------|--------------------------|----------------|
| Tammy Le (TLE)                         | Manager, Quality                  |                          |                |
| Brandon Pe (BPE)                       | Manufacturing Buyer/Planner       |                          |                |
| Anil Dasu (ADASU)                      | CHIEF ENGINEERING OFFICER         |                          |                |
| Bill Callahan (BCALLAHAN)              | Sr. Director Manufacturing Ops    |                          |                |
| Casidy Domingo (CDOMINGO)              | Director, Engineering             |                          | In Process     |
| David Freed (DFREED)                   | Executive Director, Quality       |                          |                |
| Kimberly Gaumer (KGAUMER)              | VP Regulatory & Quality Assura    |                          |                |
| Lana Chin (LCHIN)                      | Assoc Dir Regulatory Affairs      |                          |                |
| Noel Singh (NSINGH)                    | Director, Supply Chain            |                          |                |
| Sundaravel Ananthavel<br>(SANANTHAVEL) | Director, Quality                 |                          | In Process     |
| Angie Griffin (AGRIFFIN)               | Sr Director Project Management    |                          |                |
| Majella Dooley (MDOOLEY)               | SENIOR DIRECTOR<br>REGULATORY AFF | 16 Jan 2019, 11:30:11 AM | Complete       |
| Mark Curtiss (MCURTISS)                | Senior Manager, Quality           | 18 Jan 2019, 11:49:54 AM | Complete       |
| Samir Shah (SSHAH)                     | Manager, Product Manufacturing    | 04 Feb 2019, 09:48:42 AM | Complete       |
| AI Landas (ALANDAS)                    | Director, Elect., Software Eng    | 04 Feb 2019, 03:41:51 PM | Complete       |
| Kathy Wilson (KWILSON)                 | Sr. Manager, Document Control     | 05 Feb 2019, 11:06:02 AM | Complete       |

#### **ENG-MGR** Approval

| Name/Signature            | Title                          | Date                     | Meaning/Reason |
|---------------------------|--------------------------------|--------------------------|----------------|
| Bill Callahan (BCALLAHAN) | Sr. Director Manufacturing Ops |                          |                |
| Casidy Domingo (CDOMINGO) | Director, Engineering          |                          |                |
| Noel Singh (NSINGH)       | Director, Supply Chain         |                          |                |
| Angie Griffin (AGRIFFIN)  | Sr Director Project Management |                          |                |
| Brandon Pe (BPE)          | Manufacturing Buyer/Planner    |                          |                |
| Samir Shah (SSHAH)        | Manager, Product Manufacturing |                          |                |
| Anil Dasu (ADASU)         | CHIEF ENGINEERING OFFICER      | 13 Feb 2019, 12:48:19 PM | Approved       |

#### **QA-MGR** Approval

| Name/Signature | Title | Date | Meaning/Reason |
|----------------|-------|------|----------------|
|                |       |      |                |

| Tammy Le (TLE)                      | Manager, Quality               |                          |          |
|-------------------------------------|--------------------------------|--------------------------|----------|
| David Freed (DFREED)                | Executive Director, Quality    |                          |          |
| Kimberly Gaumer (KGAUMER)           | VP Regulatory & Quality Assura |                          |          |
| Sundaravel Ananthavel (SANANTHAVEL) | Director, Quality              |                          |          |
| Mark Curtiss (MCURTISS)             | Senior Manager, Quality        | 06 Feb 2019, 09:22:22 AM | Approved |

#### **Originator Approval**

| Name/Signature      | Title                          | Date                     | Meaning/Reason |
|---------------------|--------------------------------|--------------------------|----------------|
| AI Landas (ALANDAS) | Director, Elect., Software Eng | 05 Feb 2019, 11:18:23 AM | Approved       |

### **DOC-MGR** Approval

| Name/Signature                         | Title                         | Date                     | Meaning/Reason |
|----------------------------------------|-------------------------------|--------------------------|----------------|
| David Freed (DFREED)                   | Executive Director, Quality   |                          |                |
| Sundaravel Ananthavel<br>(SANANTHAVEL) | Director, Quality             |                          |                |
| Kathy Wilson (KWILSON)                 | Sr. Manager, Document Control | 05 Feb 2019, 11:06:28 AM | Approved       |

#### **REG-MGR** Approval

| Name/Signature |                           | Title                             | Date                     | Meaning/Reason |
|----------------|---------------------------|-----------------------------------|--------------------------|----------------|
|                | Kimberly Gaumer (KGAUMER) | VP Regulatory & Quality Assura    |                          |                |
|                | Lana Chin (LCHIN)         | Assoc Dir Regulatory Affairs      |                          |                |
|                | Majella Dooley (MDOOLEY)  | SENIOR DIRECTOR<br>REGULATORY AFF | 05 Feb 2019, 08:14:20 PM | Approved       |

### Doc Control Set Date Collaboration Step

| Name/Signature                         | Title                         | Date                     | Meaning/Reason |
|----------------------------------------|-------------------------------|--------------------------|----------------|
| David Freed (DFREED)                   | Executive Director, Quality   |                          |                |
| Sundaravel Ananthavel<br>(SANANTHAVEL) | Director, Quality             |                          |                |
| Kathy Wilson (KWILSON)                 | Sr. Manager, Document Control | 13 Feb 2019, 01:51:57 PM | Complete       |

#### **DOC-MGR Final Approval**

| Name/Signature                         | Title                         | Date                     | Meaning/Reason |
|----------------------------------------|-------------------------------|--------------------------|----------------|
| David Freed (DFREED)                   | Executive Director, Quality   |                          |                |
| Sundaravel Ananthavel<br>(SANANTHAVEL) | Director, Quality             |                          |                |
| Kathy Wilson (KWILSON)                 | Sr. Manager, Document Control | 13 Feb 2019, 01:52:23 PM | Approved       |

#### Notify

| Name/Signature            | Title                          | Date                     | Meaning/Reason |
|---------------------------|--------------------------------|--------------------------|----------------|
| Tammy Le (TLE)            | Manager, Quality               | 13 Feb 2019, 01:52:24 PM | Email Sent     |
| Brandon Pe (BPE)          | Manufacturing Buyer/Planner    | 13 Feb 2019, 01:52:24 PM | Email Sent     |
| Samir Shah (SSHAH)        | Manager, Product Manufacturing | 13 Feb 2019, 01:52:24 PM | Email Sent     |
| Anil Dasu (ADASU)         | CHIEF ENGINEERING OFFICER      | 13 Feb 2019, 01:52:24 PM | Email Sent     |
| Angie Fuentes (AFUENTES)  | Material's Testing Logistics   | 13 Feb 2019, 01:52:24 PM | Email Sent     |
| AI Landas (ALANDAS)       | Director, Elect., Software Eng | 13 Feb 2019, 01:52:24 PM | Email Sent     |
| Bill Callahan (BCALLAHAN) | Sr. Director Manufacturing Ops | 13 Feb 2019, 01:52:24 PM | Email Sent     |
| Ben Yaffe (BYAFFE)        | CONTRACTOR, ENGINEERING        | 13 Feb 2019, 01:52:24 PM | Email Sent     |
| Casidy Domingo (CDOMINGO) | Director, Engineering          | 13 Feb 2019, 01:52:24 PM | Email Sent     |
| David Freed (DFREED)      | Executive Director, Quality    | 13 Feb 2019, 01:52:24 PM | Email Sent     |

| Kimberly Gaumer (KGAUMER)           | VP Regulatory & Quality Assura    | 13 Feb 2019, 01:52:24 PM | Email Sent |
|-------------------------------------|-----------------------------------|--------------------------|------------|
| Kathy Wilson (KWILSON)              | Sr. Manager, Document Control     | 13 Feb 2019, 01:52:24 PM | Email Sent |
| Lana Chin (LCHIN)                   | Assoc Dir Regulatory Affairs      | 13 Feb 2019, 01:52:24 PM | Email Sent |
| Mark Curtiss (MCURTISS)             | Senior Manager, Quality           | 13 Feb 2019, 01:52:24 PM | Email Sent |
| Majella Dooley (MDOOLEY)            | SENIOR DIRECTOR<br>REGULATORY AFF | 13 Feb 2019, 01:52:24 PM | Email Sent |
| Noel Singh (NSINGH)                 | Director, Supply Chain            | 13 Feb 2019, 01:52:24 PM | Email Sent |
| Sundaravel Ananthavel (SANANTHAVEL) | Director, Quality                 | 13 Feb 2019, 01:52:24 PM | Email Sent |
| Angie Griffin (AGRIFFIN)            | Sr Director Project Management    | 13 Feb 2019, 01:52:24 PM | Email Sent |

#### **Quick Approval**

### Approve Now

| Name/Signature         | Title                         | Date                     | Meaning/Reason |
|------------------------|-------------------------------|--------------------------|----------------|
| Kathy Wilson (KWILSON) | Sr. Manager, Document Control | 15 Feb 2019, 03:01:12 PM | Approved       |